## Connect your Windows 10 and 8 devices to eduroam

- Please turn off any existing VPNs from your device.
- Ensure date and time of device is set to UK Time
- Ad-Blocking software needs be temporarily turned off.

You will need an active network connection to complete the setup process:

1. Connect to the CU-Wireless network

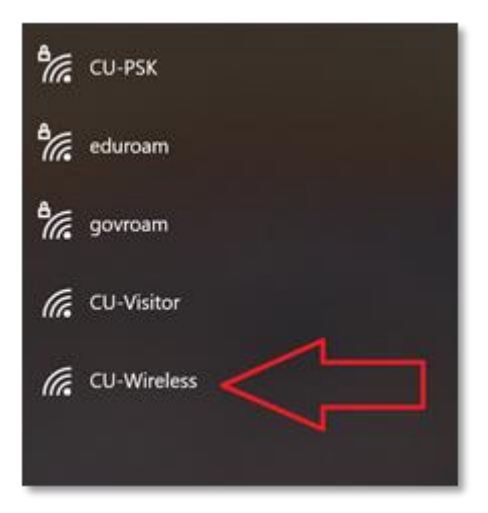

2. Open an internet browser and manually direct to <u>https://onboard.cardiff.ac.uk</u> unless you are auto directed.

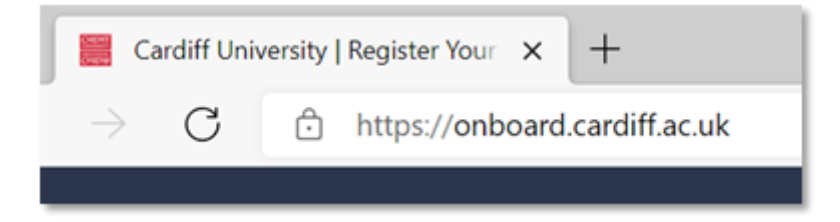

- 3. At the login page, enter your full university email address and your password
- 4. Check that the correct operating system is selected (Windows) from the drop-down list, before selecting Log In.

| CARDIFF                                                               |                                                                   |                                       |
|-----------------------------------------------------------------------|-------------------------------------------------------------------|---------------------------------------|
| PRIFYSGOL<br>CAERDYD                                                  |                                                                   |                                       |
| In order to connect t<br>for enhanced securit<br>configuration proces | o this network, your device<br>y. This wizard will guide yo<br>s. | e must be configured<br>u through the |
| Login below using your                                                | Cardiff University email                                          | address.                              |
| Email Address:                                                        |                                                                   |                                       |
| c123456@cardiff.ac                                                    | uk                                                                |                                       |
| Password:                                                             |                                                                   |                                       |
| Contact a staff member                                                | Log In                                                            | difficulty logging in                 |
| Your device was dete                                                  | rtod as a Windows device                                          | If this is incorrect                  |
| select from this list:                                                | Windows                                                           | ~                                     |
| Cardiff University is a n<br>and a registered C                       | nember of the Russell Gr<br>harity No. 1136855 © C                | oup of Universities<br>opyright 2021  |

5. At the next page, click **Start QuickConnect** to download the QuickConnect application.

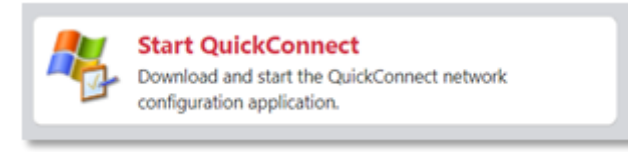

- 6. You may have to select Keep or Save when prompted to download the application
- 7. Once the application has downloaded, click on **ArubaQuickConnect.exe** to run the application

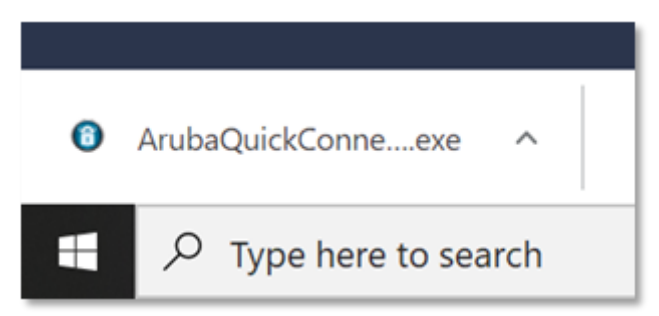

- 8. Select **Yes** if prompted with a **'Do you want to allow this app to make changes to your device?'** message
- 9. This will load the Cardiff University Onboard Wizard.

|                                 | Cardiff University Onboard Wizard                                                                           |
|---------------------------------|----------------------------------------------------------------------------------------------------|
| CAERDYD                         | This program will configure your system for secure<br>access to the network. Please click Next to continue. |
| Configure                       |                                                                                                    |
| Connect                         |                                                                                                    |
| Summary                         |                                                                                                    |
| Conset In<br>Carriel University | Next                                                                                                    |

- 10. After you select **Next**, the application will begin the process to install the necessary Certificates
- 11. When a **Security Warning** pop up appears, select **Yes** to install the Cardiff-University-WEB-CA certificate. It may appear several times, select **Yes** for each. You may be requested to enter your device's 'administrator password' at this point.

| Security V | Varning                                                                                                    | × |
|------------|----------------------------------------------------------------------------------------------------|---|
| 4          | You are about to install a certificate from a certification<br>authority (CA) claiming to represent:                                                                                                    |   |
|            | Cardiff-University-Root-CA                                                                                                    |   |
|            | Windows cannot validate that the certificate is actually from<br>"Cardiff-University-Root-CA". You should confirm its origin by<br>contacting "Cardiff-University-Root-CA". The following number<br>will assist you in this process:                     |   |
|            | Thumbprint (sha1): E10EFF97 F08B6BE5 F1E3C6C1 22B0C654<br>802AA140                                                                                                    |   |
|            | Warning:<br>If you install this root certificate, Windows will automatically<br>trust any certificate issued by this CA. Installing a certificate<br>with an unconfirmed thumbprint is a security risk. If you click<br>"Yes" you acknowledge this risk. |   |
|            | Do you want to install this certificate?                                                                                                    |   |
|            | Yes No                                                                                                    |   |
| _          |                                                                                                    |   |

12. Once onsite and the process has completed, select Connect to connect to the eduroam wireless network

| CARDIFF                         | Cardiff University Onboard Wizard                                            |
|---------------------------------|------------------------------------------------------------------------------|
| CAERDYD                         | Configuring Your System                                                      |
| Welcome                         | Your system has been successfully configured on the<br>following interfaces: |
| Configure                       | • WiFi                                                                       |
| Connect                         | You may attempt to connect to the secure network                             |
| Summary                         | eouroam                                                                      |
|                                 |                                                                              |
| Loroed to<br>Caroliff Linkarshi | Connect                                                                      |

- 13. You may need to open the Windows Wireless menu in the Status Bar, choose your certificate and click **OK**
- 14. At the Connection Summary page, select **Close**

| CARDIFF              | Cardiff University Onboard Wizard                                                     |
|----------------------|---------------------------------------------------------------------------------------|
| PRIFYSGOL<br>CAERDYD | Connection Summary                                                                    |
| Welcome              | You have been successfully connected to the network with<br>the following IP Address: |
| Configure            | WiFi: 10.20.215.189                                                                   |
| Connect              |                                                                                       |
| Summary              |                                                                                       |
|                      | You can view a summary of the changes made to your system here                        |
| Licensed to          | Close                                                                                 |

- 15. Reboot your device for changes to apply.
- 16. You will now connect to eduroam